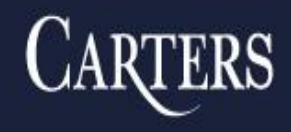

BARRISTERS Solicitors Trademark Agents 26<sup>th</sup> ANNUAL CHURCH & CHARITY LAW SEMINAR<sup>™</sup> NOVEMBER 7, 2019

## EVOLVING PLANS & PRIORITIES AT THE CHARITIES DIRECTORATE OF CRA, INCLUDING ONLINE SERVICES

By Tony Manconi, Director General of the Charities Directorate and Stéphane Baribault, Director, Client Interface and Service Division

© 2019 Carters Professional Corporation

CARTERS PROFESSIONAL CORPORATION BARRISTERS . SOLICITORS . TRADEMARK AGENTS TOLL FREE: 1-877-942-0001 Toronto Ottawa Orangeville

www.carters.ca www.charitylaw.ca www.churchlaw.ca

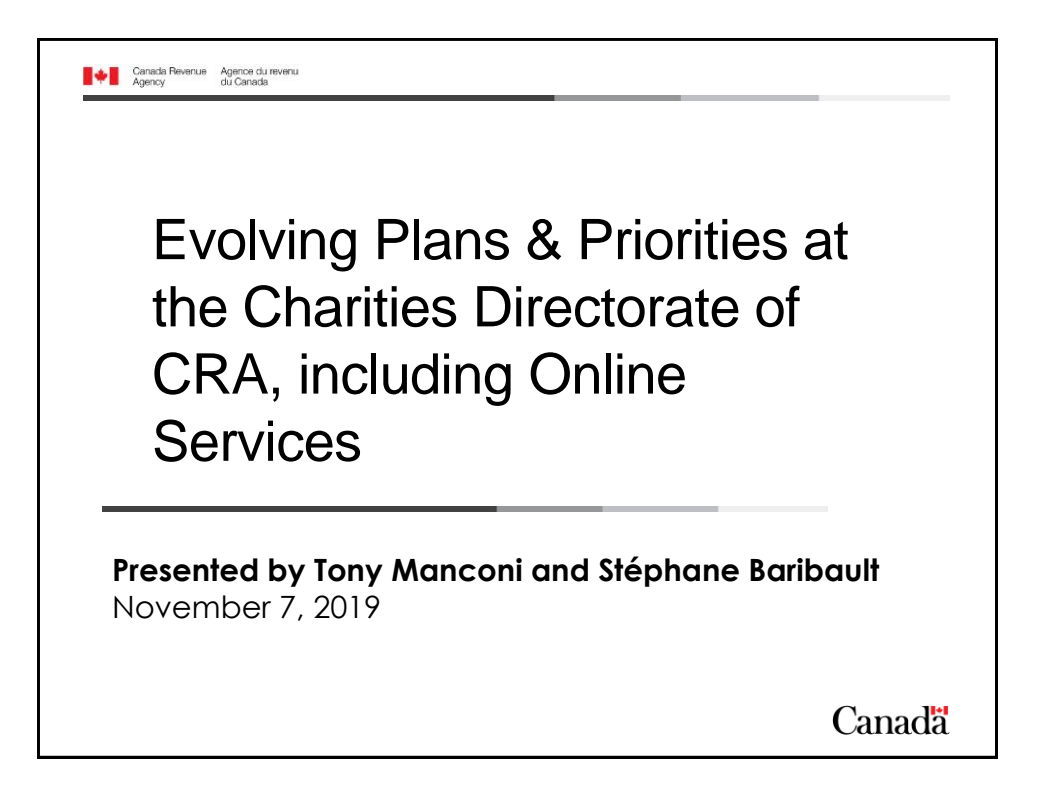

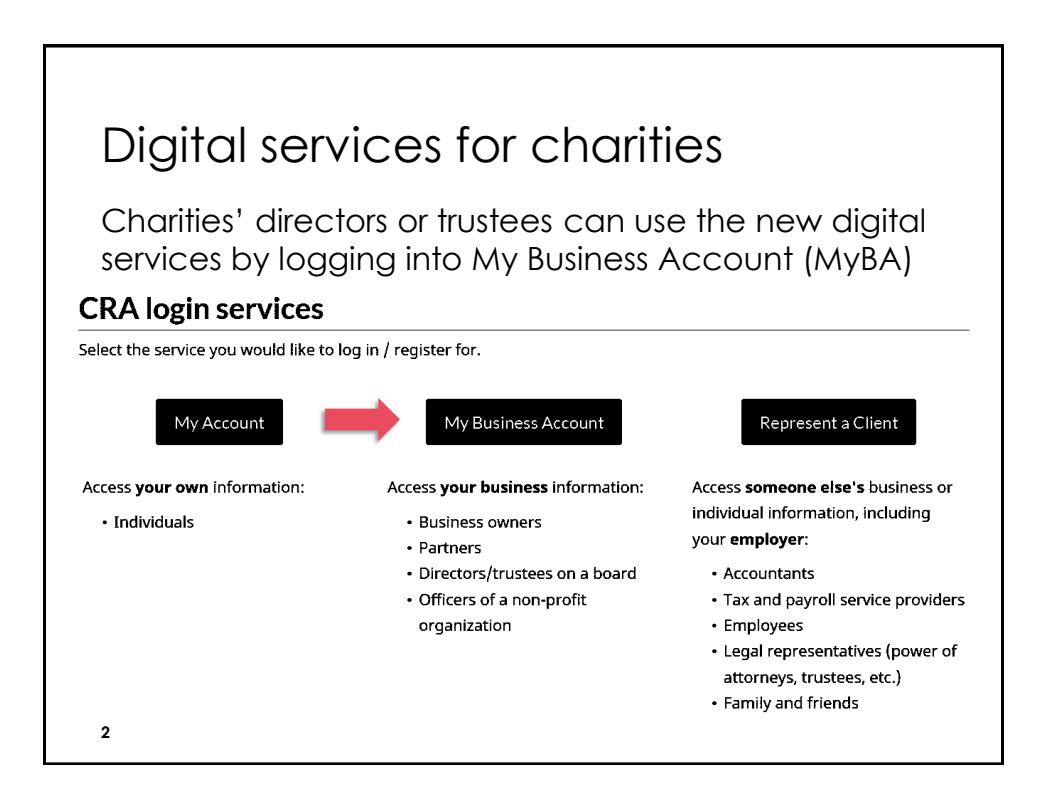

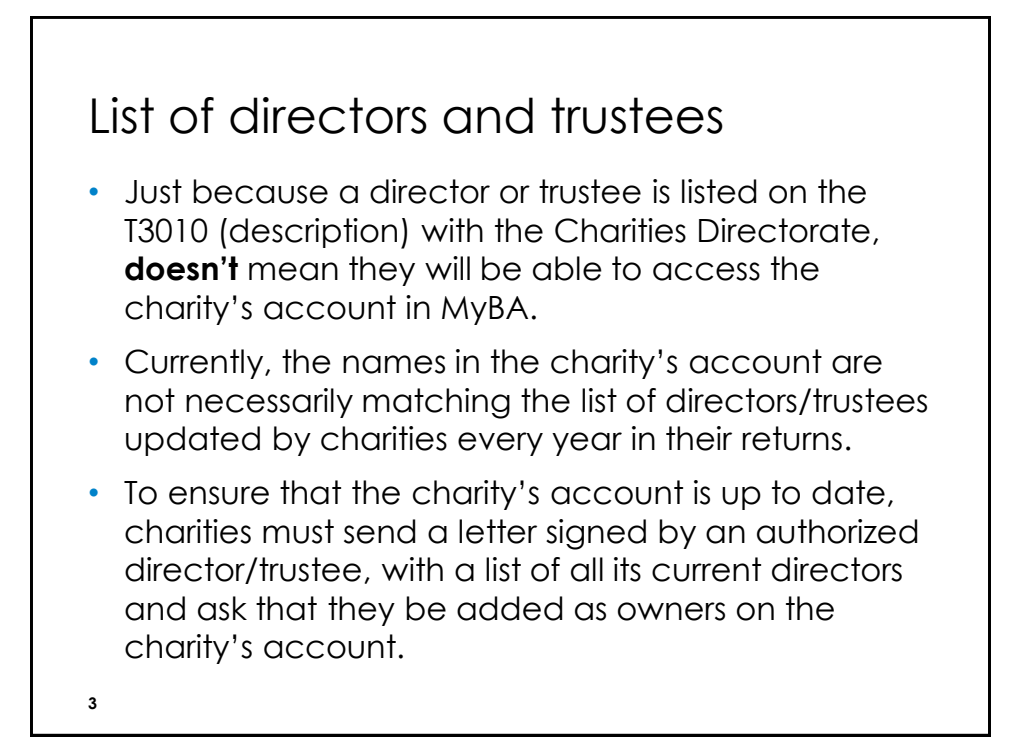

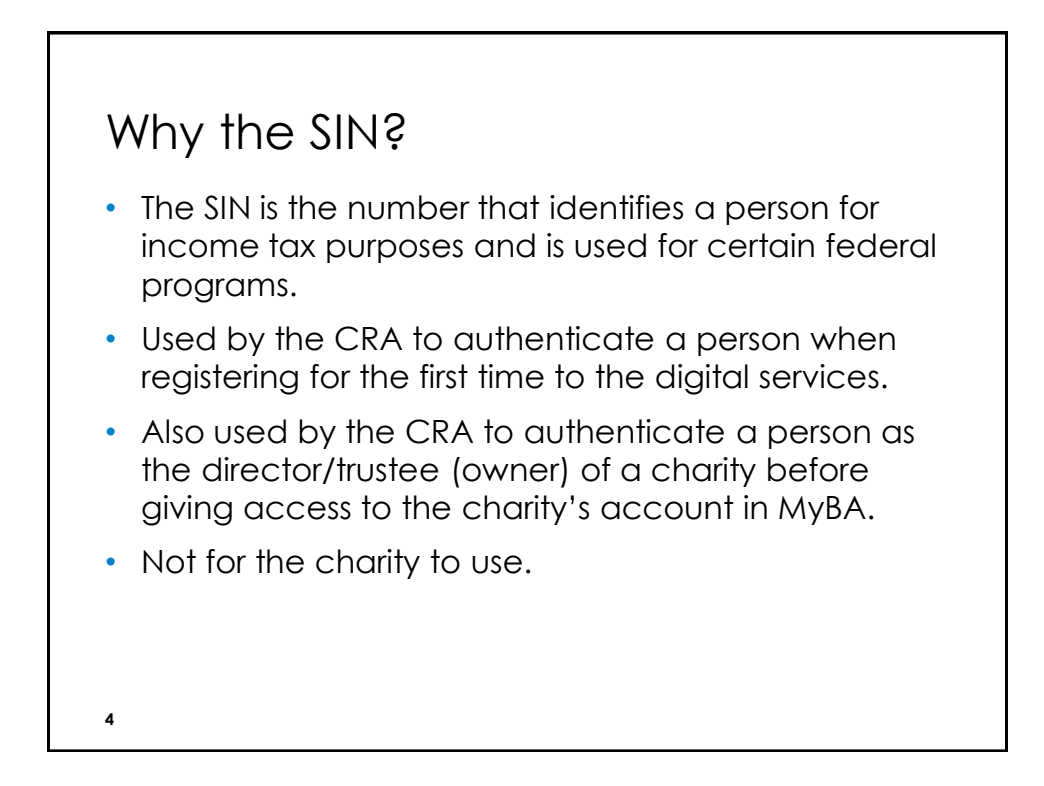

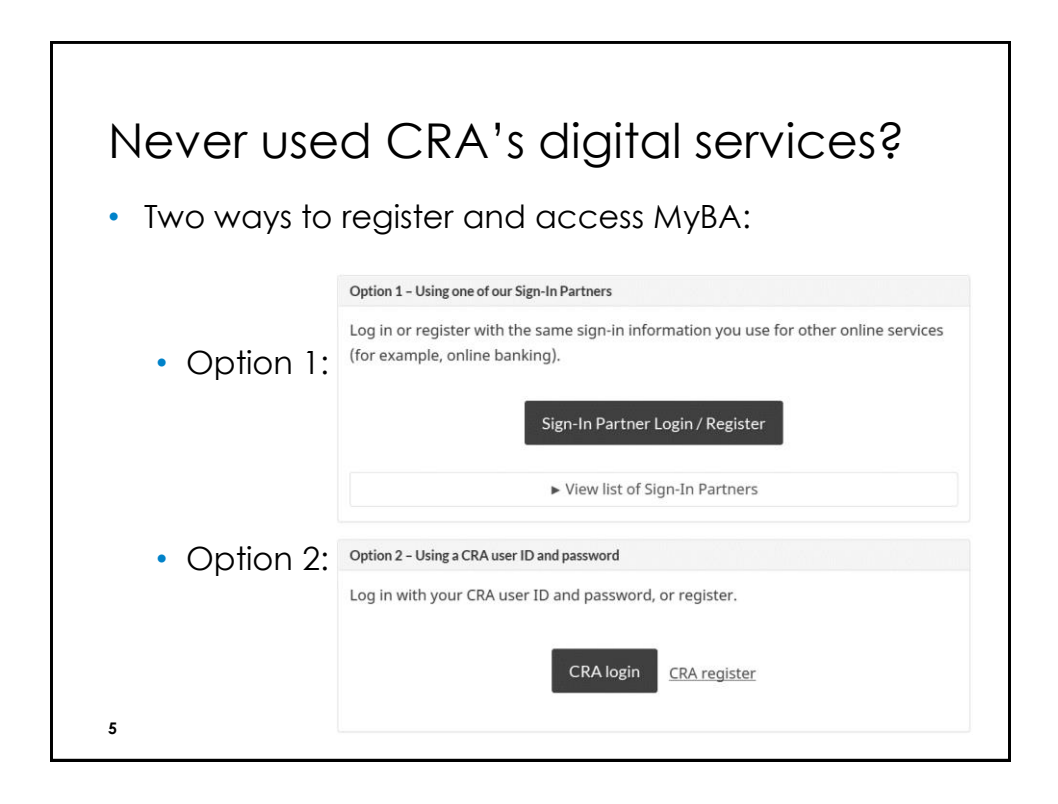

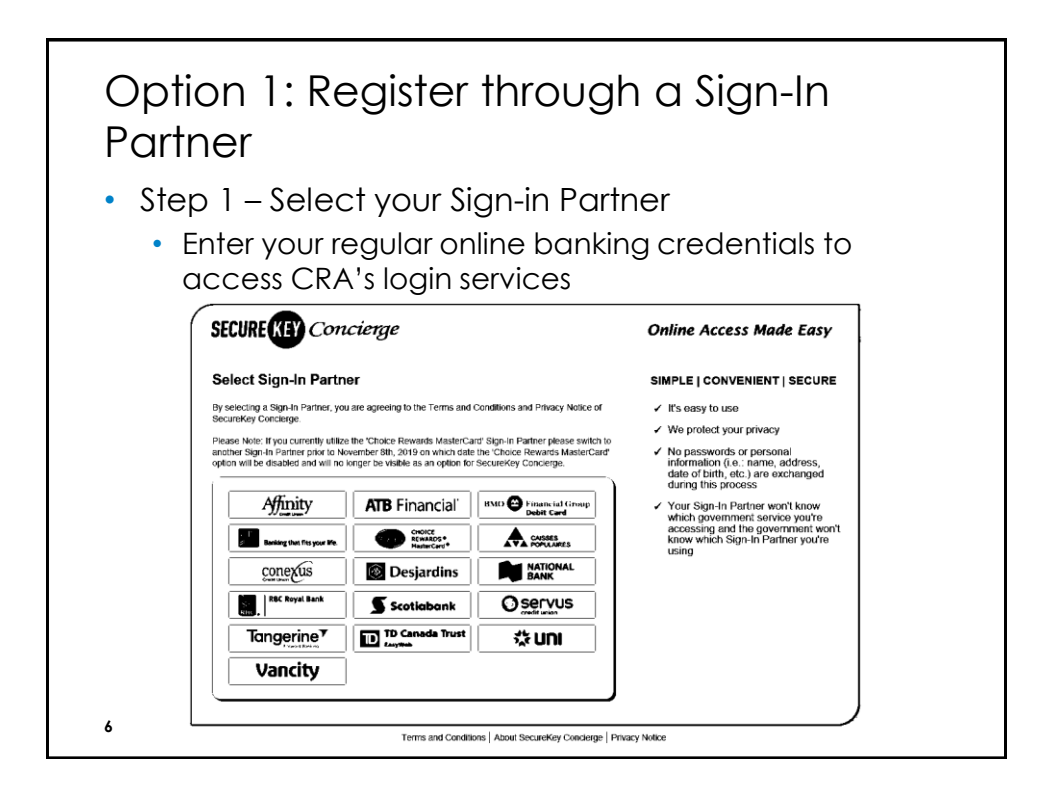

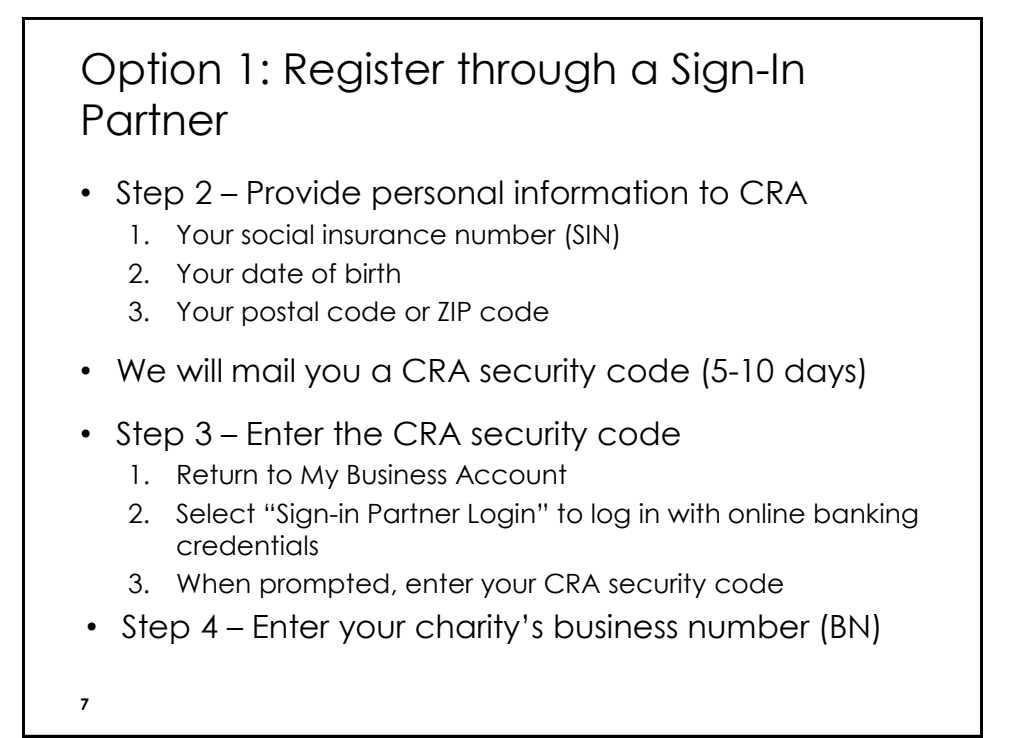

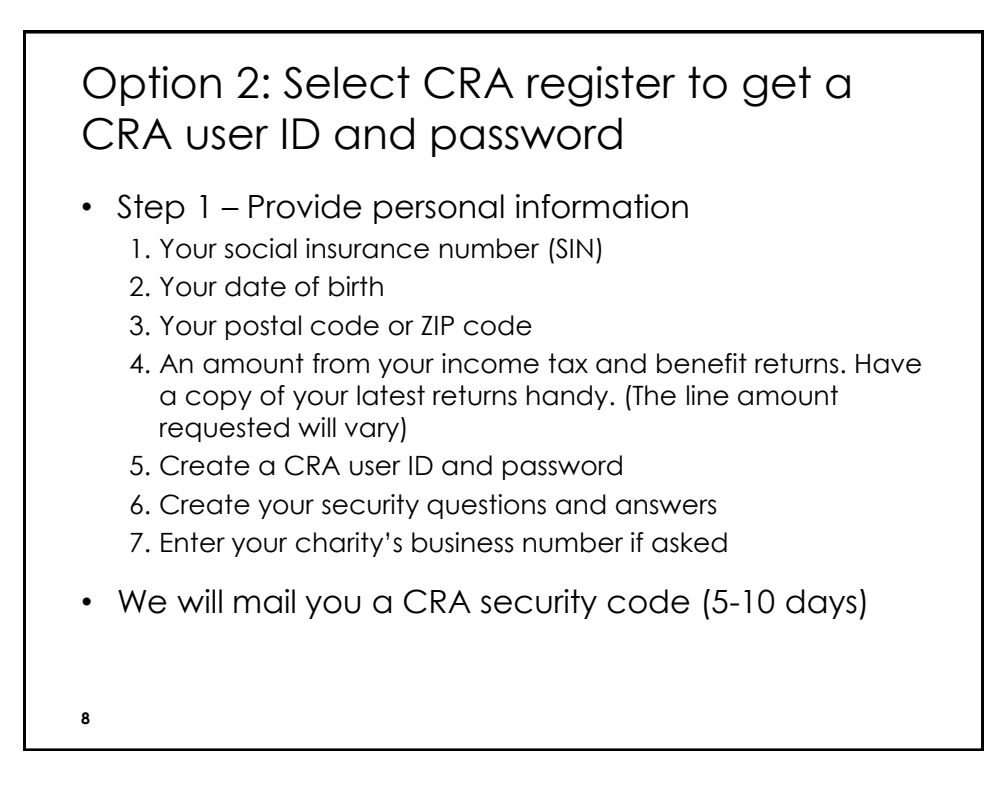

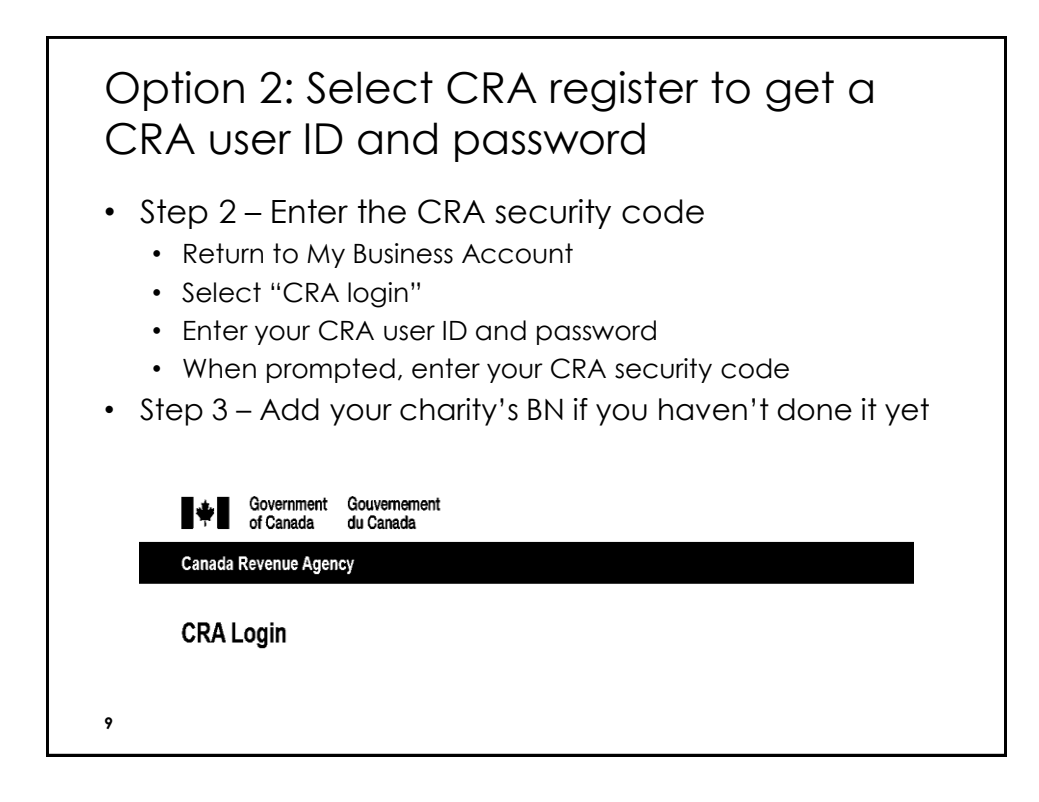

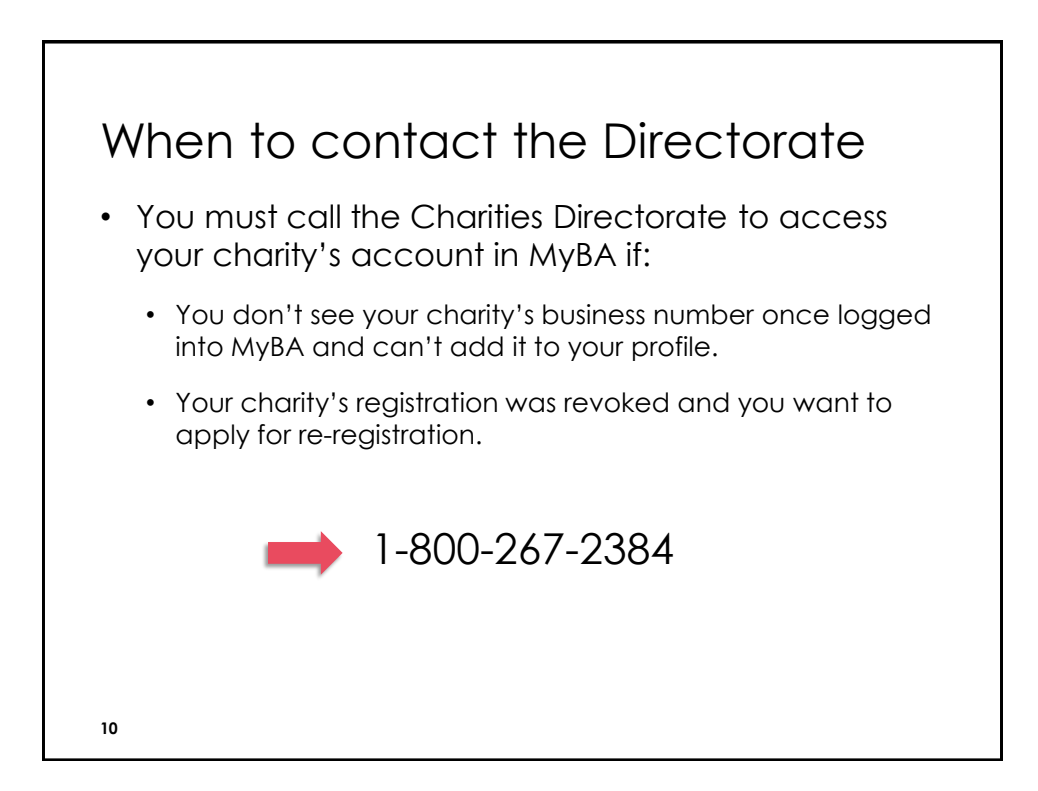

| entative, an empl<br>ccount using <b>Rep</b>                                 | thorize a representativ<br>o access its RR accou<br>log in / register for.                           | A charity can au<br>internal division to<br><b>Client</b> .<br><b>CRA login services</b> |
|------------------------------------------------------------------------------|----------------------------------------------------------------------------------------------------|------------------------------------------------------------------------------------------|
|                                                                              | log in / register for.                                                                               | CRA login services                                                                       |
|                                                                              | log in / register for.                                                                               | elect the service you would like to                                                      |
| ount Repre                                                                   | My Business Account<br>Access <b>your business</b> information:                                      | My Account                                                                               |
| individual infor<br>your <b>employer</b> .                                   | <ul><li>Business owners</li><li>Partners</li></ul>                                                   | Individuals                                                                              |
| n a board • Accountant<br>ofit • Tax and pay<br>• Employees<br>• Legal repre | <ul> <li>Directors/trustees on a board</li> <li>Officers of a non-profit<br/>organization</li> </ul> |                                                                                          |
| n a board • Accountant<br>offt • Tax and par<br>• Employees<br>• Legal repre | Officers of a non-profit     organization                                                            |                                                                                          |

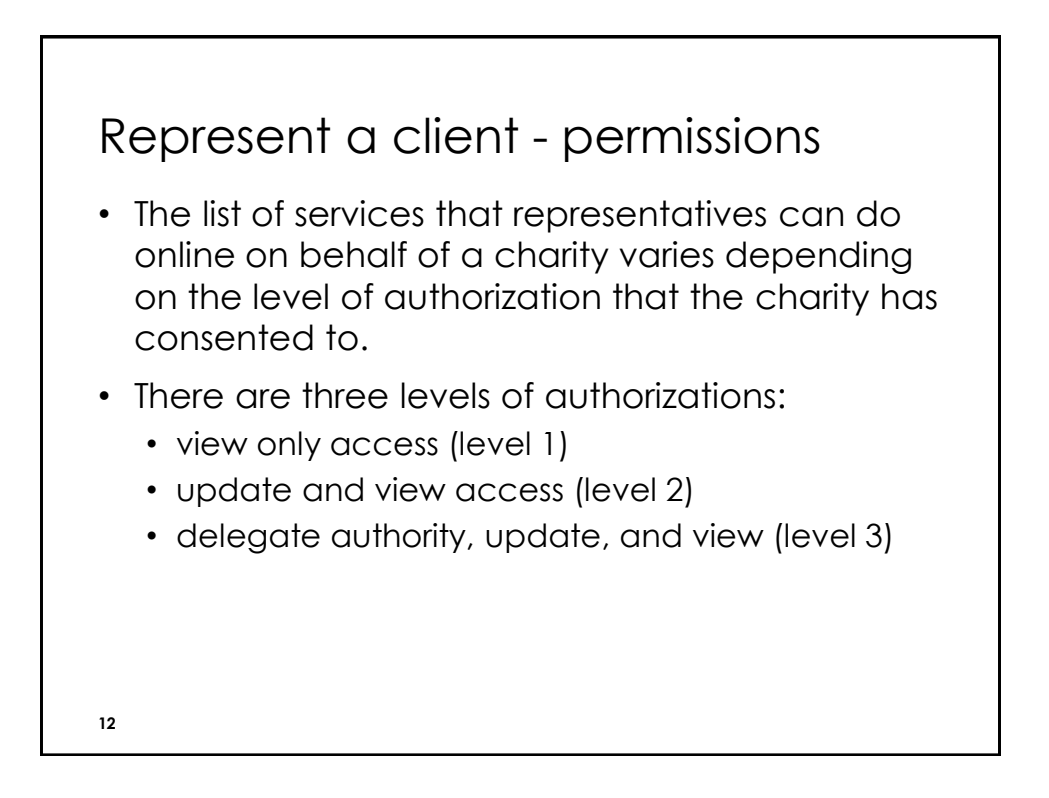

| Ganada Nevende Age                 | ency                                                                                           | Logo                                                               |
|------------------------------------|------------------------------------------------------------------------------------------------|--------------------------------------------------------------------|
| My Business Account                | Legal business name Business profile                                                           | A Submit documents                                                 |
| My Business Account                | Welcome YOUR NAME                                                                              |                                                                    |
| Mail (2)                           | Select a Business Number (BN) 123456789 V Access BN                                            | Help with this p                                                   |
| Message Centre                     | CLIENT NAME FOR 123456789                                                                      |                                                                    |
| Audit Enquiries                    |                                                                                                |                                                                    |
| Direct deposit transactions        | Message Centre You have 2 unread message(s)                                                    |                                                                    |
| Filing and balance<br>confirmation | Registered charity                                                                             |                                                                    |
| Open a non-resident tax<br>account | RR 0001 V                                                                                      |                                                                    |
| Make Payments                      | View program account details                                                                   | View expected and filed returns                                    |
| Pre-authorized debit               | <ul> <li>Apply to be a registered charity or RCAAA</li> <li>View application status</li> </ul> | Update registered charity or RCAAA information     Manage address  |
| My Payment                         | File a return     Adjust a return                                                              | Manage language preference New!     View program account name New! |
| Provincial Partners                |                                                                                                | view program account name                                          |
|                                    |                                                                                                |                                                                    |

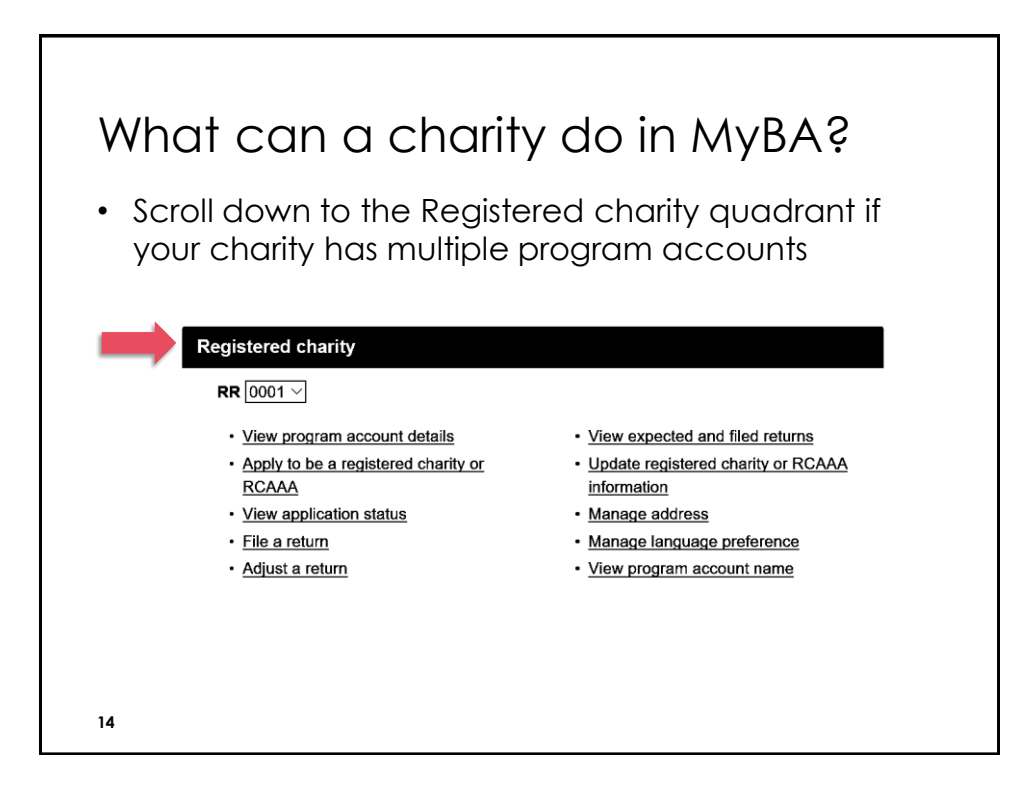

| View expected a                                                                                                    | nd filed returi                                                                                                    | าร                                                                                      |                                          |                                                                   |
|----------------------------------------------------------------------------------------------------|----------------------------------------------------------------------------------------------------|-----------------------------------------------------------------------------------------|------------------------------------------|-------------------------------------------------------------------|
| Fiscal period summa                                                                                                    |                                                                                                    |                                                                                         |                                          |                                                                   |
| N/Account number: 123456789RZ                                                                                                    | <b>y</b><br>2001                                                                                                    |                                                                                         |                                          |                                                                   |
| Organization: Demo Busine                                                                                                    | 55                                                                                                    |                                                                                         |                                          |                                                                   |
|                                                                                                    |                                                                                                    |                                                                                         |                                          |                                                                   |
|                                                                                                    |                                                                                                    |                                                                                         |                                          |                                                                   |
| Expected returns                                                                                                    |                                                                                                    |                                                                                         |                                          |                                                                   |
| Eiscal period                                                                                                    |                                                                                                    | Due date                                                                                | Status                                   |                                                                   |
| riscal period                                                                                                    |                                                                                                    | Due date                                                                                | Status                                   | Progress                                                          |
| 2018-01-01 to 2018-12-31                                                                                                    |                                                                                                    | 2019-06-30                                                                              | Expected                                 | Progress                                                          |
| 2018-01-01 to 2018-12-31                                                                                                    | e.                                                                                                    | 2019-06-30                                                                              | Expected                                 | Progress                                                          |
| 2018-01-01 to 2018-12-31 Filed and adjusted returns                                                                                                    | S                                                                                                    | 2019-06-30                                                                              | Expected                                 | Progress                                                          |
| 2018-01-01 to 2018-12-31<br>Filed and adjusted returns<br>select the return you want to view by<br>o view, a return's status must be Pro                                                                                                    | S<br>clicking on the link in the table<br>ccessed/Filed.                                                                         | 2019-06-30                                                                              | Expected                                 | Progress                                                          |
| 2018-01-01 to 2018-12-31<br>Filed and adjusted return:<br>elect the return you want to view by<br>o view, a return's status must be Pro<br>Filedal period                                                                                                    | S<br>Clicking on the link in the table<br>iccessed/Filed.<br>Date received                                                       | 2019-06-30<br>below.                                                                    | Expected                                 | Progress<br>Submission period                                     |
| Filed and adjusted return:<br>Filed and adjusted return:<br>ielect the return you want to view by<br>o view, a return's status must be Pro<br>Fiscal period<br>2017-01-01 to 2017-12-31                                                                                                    | S<br>clicking on the link in the table<br>ccessed/Filed.<br>Date received<br>2018-06-26                                          | 2019-06-30<br>below.<br>Status<br>Processed/Filed                                       | Expected<br>Type<br>Original             | Progress<br>Submission period<br>Paper                            |
| Filed and adjusted return:<br>Filed and adjusted return:<br>ielect the return you want to view by<br>o view, a return's status must be Pro<br>Fiscal period<br>2017-01-01 to 2017-12-31<br>2016-01-01 to 2016-12-31                                                                                                    | S<br>clicking on the link in the table<br>ccessed/Filed.<br>Date received<br>2018-06-26<br>2017-06-15                            | 2019-06-30<br>below.<br>Status<br>Processed/Filed<br>Processed/Filed                    | Expected<br>Type<br>Original<br>Original | Progress<br>Submission period<br>Paper<br>Paper                   |
| Filed and adjusted return:<br>Filed and adjusted return:<br>select the return you want to view by<br>to view, a return's status must be Pro<br>Fiscal period<br>2017-01-01 to 2017-12-31<br>2016-01-01 to 2016-12-31<br>2015-01-01 to 201512-31                                                                                                    | S<br>clicking on the link in the table<br>ccessed/Filed.<br>Date received<br>2018-06-26<br>2017-06-15<br>2016-06-07              | 2019-06-30<br>below.<br>Status<br>Processed/Filed<br>Processed/Filed<br>Processed/Filed | Expected Type Original Original Original | Progress<br>Submission period<br>Paper<br>Paper<br>Paper          |
| Filed and adjusted return:           Select the return you want to view by           For and adjusted return:           Select the return you want to view by           To view, a return's status must be Pro           Fiscal paried           2017-01-01 to 2017-12-31           2016-01-01 to 2017-12-31           2015-01-01 to 201512-31           2015-01-01 to 201512-31           2014-01-01 to 2014-12-31 | S<br>clicking on the link in the table<br>cessed/Filed.<br>Date received<br>2018-06-26<br>2017-06-15<br>2016-06-07<br>2015-06-22 | 2019-06-30<br>below.<br>Status<br>Processed/Filed<br>Processed/Filed<br>Processed/Filed | Type Original Original Original          | Progress<br>Submission period<br>Paper<br>Paper<br>Paper<br>Paper |

| ile a return<br>iscal periods with expected and overdue returns |                                              |            |          |          |  |  |
|-----------------------------------------------------------------|----------------------------------------------|------------|----------|----------|--|--|
| BN/Account<br>Organizatio                                       | Number: 123456789RR0001<br>n name: Your Name |            |          |          |  |  |
| Expected                                                        | returns                                      |            |          |          |  |  |
| Select                                                          | Fiscal period                                | Due date   | Status   | Progress |  |  |
| ۲                                                               | 2018-04-01 to 2019-03-31                     | 2019-09-30 | Expected |          |  |  |
| 0                                                               | 2017-04-01 to 2018-03-31                     | 2018-09-30 | Overdue  |          |  |  |
| 0                                                               | 2016-04-01 to 2017-03-31                     | 2017-09-30 | Overdue  |          |  |  |
| 0                                                               |                                              | 2016-09-30 | Overdue  |          |  |  |
| 0                                                               | 2015-04-01 to 2016-03-31                     | 2010-09-30 |          |          |  |  |

| Name:<br>BN/Registration<br>number:                                       | ACCOUNT NAME FOR 123456789 RR 0001<br>123456789RR0001      |                                                |                                            |
|---------------------------------------------------------------------------|------------------------------------------------------------|------------------------------------------------|--------------------------------------------|
| Fiscal period:                                                            | April 01, 2018 to March 31, 2019                           |                                                |                                            |
| Review befor                                                              | re you start                                               |                                                |                                            |
| Is this return for yo                                                     | u?                                                         |                                                |                                            |
| To assist you in fill                                                     | ing out this form, refer to guide T4033, Completing the R  | egistered Charity Information Return.          |                                            |
| Note: Even if a cha                                                       | arity is inactive, a Registered Charity Information Return | must be filed to maintain its registered statu | 15.                                        |
| Completing this r                                                         | eturn                                                      |                                                |                                            |
| All charities must fi<br>status.                                          | le a complete and accurate return within 6 months of it    | s fiscal period end. Failure to do so can resu | ult in revocation of its registration      |
| Privacy statement                                                         |                                                            |                                                |                                            |
| Your progress                                                             |                                                            |                                                |                                            |
|                                                                           |                                                            | Progress                                       | Status Actio                               |
| Section                                                                   |                                                            |                                                | Not Star<br>Started                        |
| Basic information                                                         | sheet                                                      |                                                |                                            |
| Section<br>Basic information<br>Section A - Identi                        | sheet<br>lication                                          |                                                | Not Star<br>Started                        |
| Section<br>Basic information<br>Section A - Identit<br>Section B - Direct | sheet<br>fication<br>ors/Trustees and Like Officials       |                                                | Not Star<br>Started<br>Not Star<br>Started |

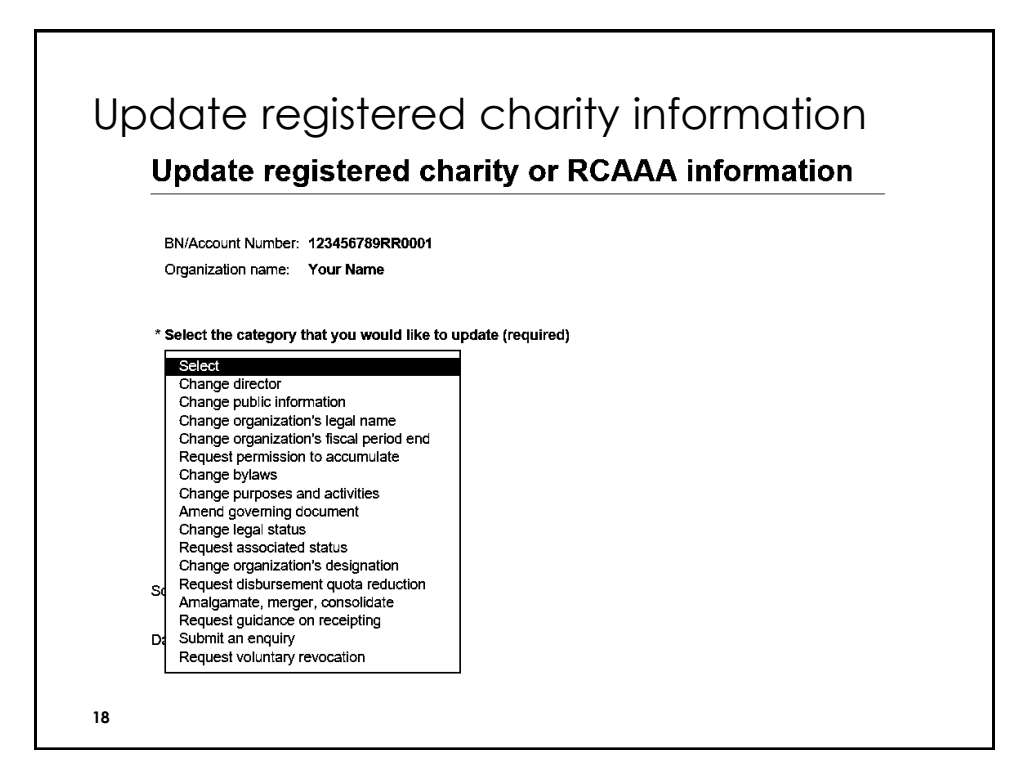

| Email ne                 | otifications 🛑 🛎 Business profile                                                                                                    | 2   |  |  |  |  |
|--------------------------|----------------------------------------------------------------------------------------------------|-----|--|--|--|--|
| My Business Account      | Notification preferences                                                                                                    |     |  |  |  |  |
| Notification preferences | Business number         123456789           Business name         CLIENT NAME 123456789                                                                                                    |     |  |  |  |  |
|                          | When an email address is added:                                                                                                    |     |  |  |  |  |
|                          | <ul> <li>we will stop sending paper mail and send an email when there is mail available to view in My Business Accou</li> <li>we will send an email when important changes are made on this account.</li> </ul> | nt; |  |  |  |  |
|                          | You can add up to three email addresses per program account.                                                                                                    |     |  |  |  |  |
|                          | For more information see <u>notifications from the CRA</u> Accounts registered to receive notifications                                                                                                    |     |  |  |  |  |
|                          |                                                                                                    |     |  |  |  |  |
|                          | Program account Email address                                                                                                    |     |  |  |  |  |
|                          | Registered charity (RR) account                                                                                                    |     |  |  |  |  |
|                          | 123456789 RR0001 Jane.Doe@CharitableFoundation.ca                                                                                                    |     |  |  |  |  |
|                          | ► Review terms of use                                                                                                    |     |  |  |  |  |
|                          | +Add email address $\Theta_{-}$ Edit email address $\Theta_{-}$ Delete email address $\Theta_{-}$                                                                                                    |     |  |  |  |  |
|                          | Remove account notifications                                                                                                    |     |  |  |  |  |
| 19                       |                                                                                                    |     |  |  |  |  |

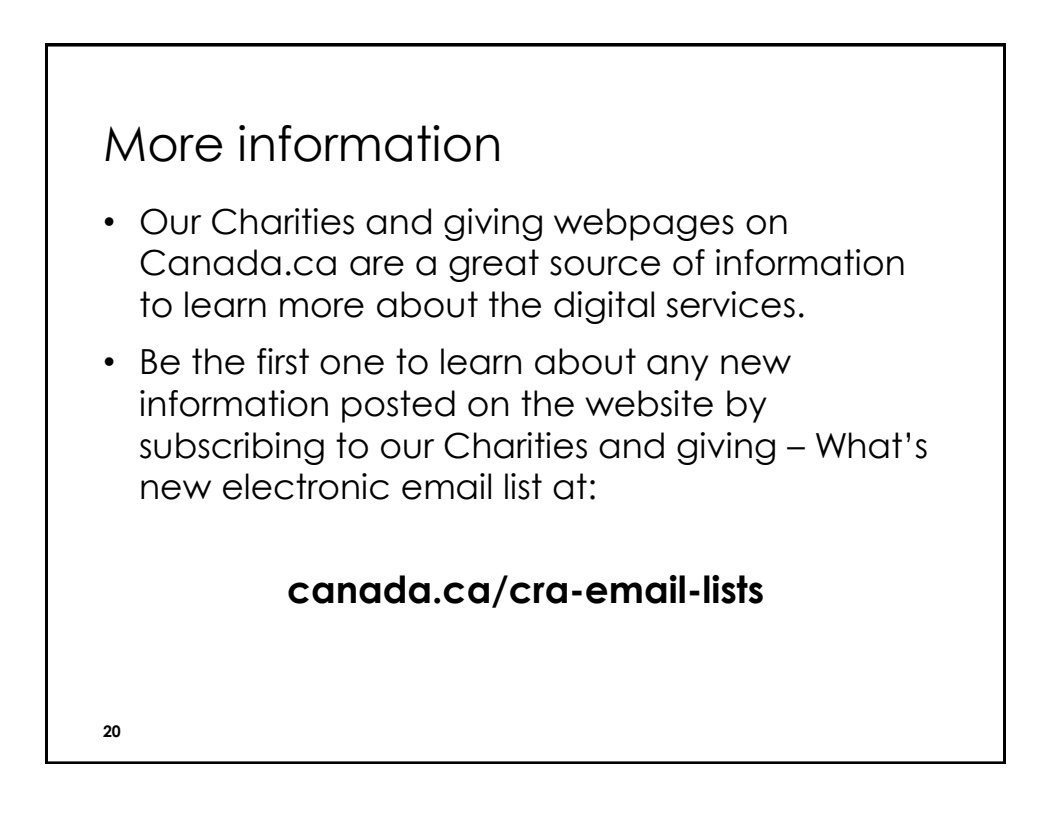